# Child and Adult Care Food Program (CACFP) Claim System Instructions

### SNP CLAIM SYSTEM ACCESS:

<u>Michigan Education Information System Home Page</u> Child Nutrition Programs (CNP) Claim and Payment Systems: MiND Michigan Nutrition Data System

#### Child Nutrition Programs (CNP)

Child Nutrition Program Security Agreement T

Program Applications

- Michigan Electronic Grants System Plus (MEGS+)
- <u>Child Nutrition Application Program (CNAP)</u>
- Claim and Payment Systems

MiND Michigan Nutrition Data System

- School Nutrition Programs Claims
- Summer Camp Special Milk Program (SCSM) Claims
- Summer Food Service Program (SFSP) Claims
- Fresh Fruit and Vegetable Program (FFVP) Claims
- Commodity Supplemental Food Assistance Program (CSFP) Payments
- The Emergency Food Assistance Program (TEFAP) Payments
- Community Eligibility Provision (CEP) Application
- School Food Authority Verification Collection Report (SFA-VCR)
- School Lunch Year End Report (SLYER)

## MIND LOGIN SCREEN:

Enter your MEIS Login and Password and click Login.

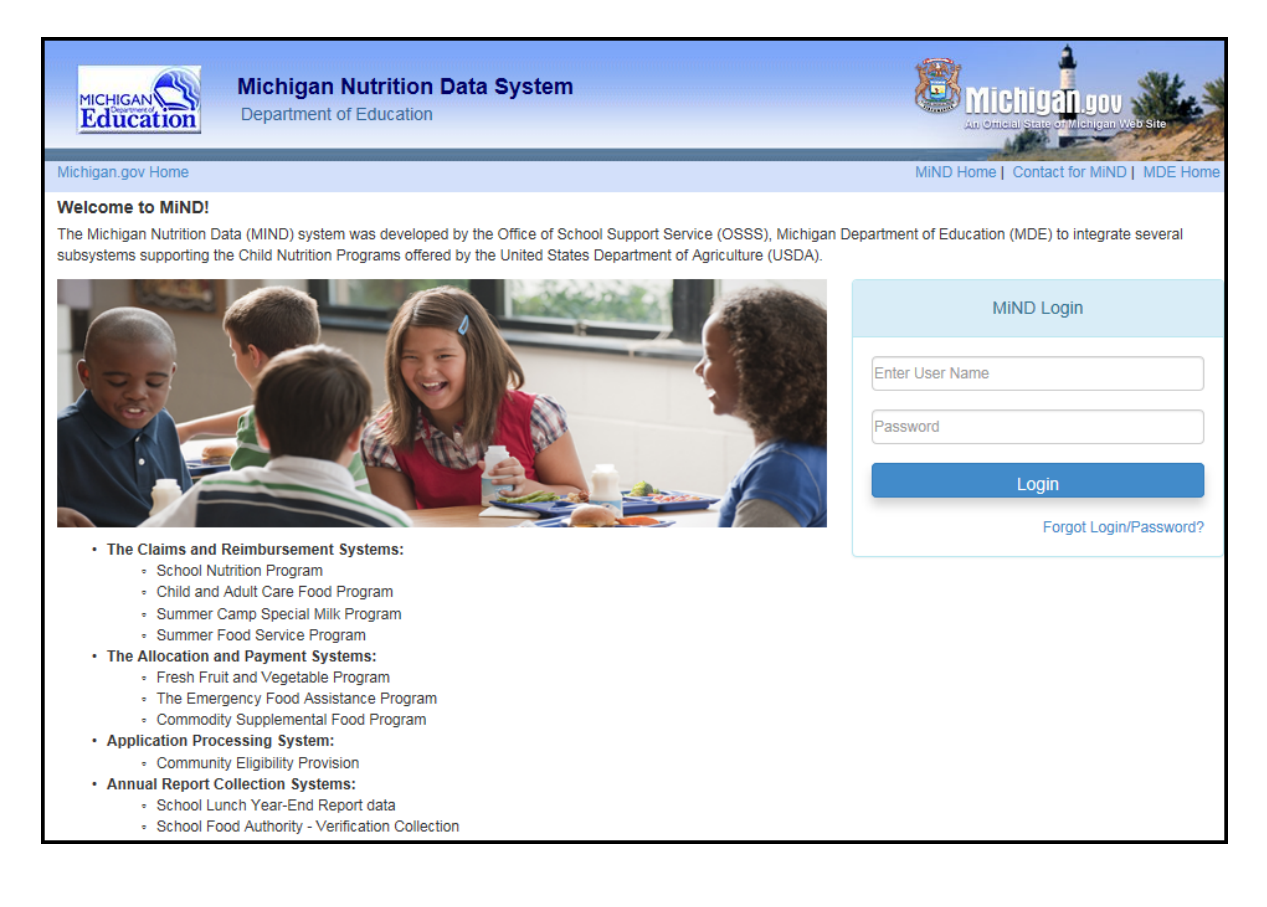

## MIND HOME PAGE:

Click on: Child and Adult Care Food Program (CACFP) Claims.

|                   | Michigan Nutrition<br>Department of Education | Data System                                                                                                    | Contract State of Manager Viewske                                                                                                    |      |
|-------------------|-----------------------------------------------|----------------------------------------------------------------------------------------------------|----------------------------------------------------------------------------------------------------|------|
| Michigan.gov Home |                                               |                                                                                                    | MiND Home   Contact for MiND   MDE                                                                                                    | Home |
| Michigan Nutriti  | on Data System - Mi                           | ND                                                                                                    |                                                                                                    |      |
|                   |                                               | MiND Home Page                                                                                                    |                                                                                                    |      |
| MiND Logoff       |                                               |                                                                                                    |                                                                                                    |      |
|                   | Click Here                                    | School Nutrition Program (SNP) Claims<br>The School Nutrition Program Claims System has been integrated<br>(MiND). The process remains the same to submit claim data. Pleas<br>months, submit each month separately and remember to Certify ea<br>The average daily attendance factor is 93.8%. This factor accounts<br>attendance. If meal counts claimed exceed this percentage, the "Ju<br>Child and Adult Care Ecod Program (CACEE | into the new Michigan Nutrition Data Syste<br>e remember: Do not combine any claim<br>ich claim after it is complete.<br>if or the difference between enrollment and<br>istification for Exceeding the Attendance | m 🔨  |
|                   |                                               | Child and Adult Care Food Program (CACFF                                                                                                    | ) Claims                                                                                                    |      |

# MAIN MENU (CACFP Claims Tab):

Click on the appropriate month to enter claim information.

|                     | Michigan Nutrition Data S<br>Department of Education | ystem         |            | 8                |                | and chigan Web Site     |
|---------------------|------------------------------------------------------|---------------|------------|------------------|----------------|-------------------------|
| Michigan.gov Home   |                                                      |               |            | MiN              | D Home   Cont  | act for MiND   MDE Home |
| Child And Adult     | Care Food Program Claim                              | s System      |            |                  |                |                         |
|                     |                                                      | Main Mer      | nu         |                  |                |                         |
| MiND CACFP Clai     | ims User Management - Help                           | l → Logoff    |            |                  |                |                         |
| MIND / CACFP Claims |                                                      |               |            |                  |                |                         |
|                     |                                                      |               |            |                  |                | _                       |
| Sponsor:            |                                                      |               | Fiscal     | Year: October 1, | 2014 - Septemb | oer 30, 2015 🗸 Set      |
| Name:               |                                                      |               |            |                  |                |                         |
| Claim Month         | Claim Status                                         | Certify Claim | Deadline   | Reimbursement    | Status         | Total Amendments        |
| October 2014        | Certified On:<br>Certified By:                       | Certify       | 12/30/2014 |                  | Report         | 1                       |
| November 2014       | Certified On:<br>Certified By:                       | Certify       | 1/29/2015  |                  | Report         | 3                       |
| December 2014       | Ready To Certify                                     | Certify       | 3/1/2015   |                  | Report         | 0                       |
| January 2015        | To Be Completed                                      | Certify       | 4/1/2015   | \$0.00           | Report         | 0                       |
| February 2015       | Not Available                                        | Certify       | 4/29/2015  | \$0.00           | Report         | 0                       |
| March 2015          | Not Available                                        | Certify       | 5/30/2015  | \$0.00           | Report         | 0                       |
| April 2015          | Not Available                                        | Certify       | 6/29/2015  | \$0.00           | Report         | 0                       |
| May 2015            | Not Available                                        | Certify       | 7/30/2015  | \$0.00           | Report         | 0                       |
| June 2015           | Not Available                                        | Certify       | 8/29/2015  | \$0.00           | Report         | 0                       |
| July 2015           | Not Available                                        | Certify       | 9/29/2015  | \$0.00           | Report         | 0                       |
|                     |                                                      |               | 40/20/2045 | 50.00            |                | 0                       |

# **SPONSOR SUMMARY AND SITE SELECTION (Sponsor Summary Tab):** Click on Enter/Edit Site Data for first site.

Claim data for all sites will be compiled under Sponsor Summary.

| M      | Michigan Nutrition Data System                |                                 |                                        |                          |                           |  |  |  |
|--------|-----------------------------------------------|---------------------------------|----------------------------------------|--------------------------|---------------------------|--|--|--|
|        | Aucation                                      |                                 |                                        | ALCOHOLO I               |                           |  |  |  |
| Michig | gan.gov Home                                  |                                 |                                        | MIND Home   Co           | ntact for MIND   MDE Home |  |  |  |
| Chi    | ild And Adult Care Food Progra                | am Claims System                | immary                                 |                          |                           |  |  |  |
|        |                                               |                                 | inin i seeff                           |                          |                           |  |  |  |
| M      | IND CACHP Claims spondor summi                | ary User Management + F         | ielp+ Logon                            |                          |                           |  |  |  |
|        | ND 7 CACHP Claims 7 sponsor summary           |                                 |                                        |                          |                           |  |  |  |
| 8p     | poneor:                                       |                                 | Ficoal Y                               | sar: 2015 (Ootober 1, 20 | 14 - 8eptember 30, 2016)  |  |  |  |
| C      | ertify                                        |                                 |                                        | Clair                    | n Month: October 2014     |  |  |  |
| sp     | poneor Detalle                                |                                 |                                        |                          |                           |  |  |  |
| A      | A. General Information                        |                                 | C. Food Service Operation              | And Administrative Cost  | 5                         |  |  |  |
| 1      | 1. Total number of days food service was prov | ided 23                         | 1. Food                                |                          | 143933                    |  |  |  |
|        |                                               |                                 |                                        |                          |                           |  |  |  |
| 2      | <ol> <li>Average daily attendance</li> </ol>  | 16                              | 2. Non-food supplies                   |                          | 8080                      |  |  |  |
| 3      | 8. Number of centers participating in CACFP   | 68                              | <ol> <li>Food Service Labor</li> </ol> | & Benefits               | 226485                    |  |  |  |
| 4      | 4. Total enrollment                           | 24                              | 4. Administrative                      |                          | 20829                     |  |  |  |
|        |                                               |                                 | <ol> <li>Depreciation</li> </ol>       |                          | ٥                         |  |  |  |
| E      | B. Food Service Income                        |                                 | e. Allocated Costs                     |                          | 220000                    |  |  |  |
| ,      | 1. Program income                             | ٥                               | 7. Total costs                         |                          | 619327                    |  |  |  |
|        |                                               | One have being the fairs        |                                        |                          |                           |  |  |  |
|        |                                               | Click save Button After Enterna | or Amending Above Data                 |                          |                           |  |  |  |
| si     | ite Totais                                    |                                 |                                        |                          |                           |  |  |  |
| Re     | elmbursement                                  |                                 |                                        |                          |                           |  |  |  |
| si     | ite Selection                                 |                                 |                                        |                          |                           |  |  |  |
|        | he [                                          | Enter Edit                      |                                        |                          |                           |  |  |  |
| an     |                                               | ententeut                       |                                        |                          |                           |  |  |  |
| SI     | ite Listing                                   |                                 |                                        |                          |                           |  |  |  |
|        | Site Name:                                    |                                 |                                        | Last Edit On:            | Dec 18 2014 10:17AM       |  |  |  |
| c      | Catagory Breakfasts Lunches Suppers Snaoks    |                                 |                                        |                          |                           |  |  |  |
|        | Child Care - A                                | 284                             | 312                                    | n/a                      | 307                       |  |  |  |
|        | Child Care - B                                |                                 |                                        | D/a                      |                           |  |  |  |
|        | Child Care - C                                |                                 | 0                                      | D/a                      |                           |  |  |  |
|        | At Risk                                       |                                 | p/a                                    | pin                      | n/a                       |  |  |  |
|        | Emergency Shelfer                             | D/B                             | D/D                                    | Dia                      | D/D                       |  |  |  |
|        |                                               | 114                             | -174                                   | - 6754                   |                           |  |  |  |
|        | Enter/Edit Site Data                          |                                 |                                        |                          |                           |  |  |  |

### SITE EDIT (Site Edit Tab):

Click **Save** after entering or amending claim data.

Multi-site sponsors can either click **Next Site** to move to the next building or return to the Site Listing and click **Enter/Edit Site Data** for each site.

| Michigan Michiga<br>Education Departme | n Nutrition Data System   |                                   | 8                  |                                    |
|----------------------------------------|---------------------------|-----------------------------------|--------------------|------------------------------------|
| chigan.gov Home                        |                           |                                   | MiND F             | Iome   Contact for MiND   MDE Home |
| niid And Adult Care Fo                 | od Program Claims Syste   | Site Edit                         |                    |                                    |
| MiND CACFP Sponsor S                   | ummary Site Edit User Mar | nagement - Help - Logoff          |                    |                                    |
| MIND / CACEP Claims / Sponsor Summa    | ry / Site Edit            |                                   |                    |                                    |
| Sponsor:                               |                           | Fisc                              | al Year: 2015 (Oct | ober 1, 2014 - September 30, 2015) |
| Site:                                  | Go                        |                                   |                    | Light Offe                         |
|                                        |                           |                                   |                    | Next Site-                         |
| Site Details                           |                           |                                   |                    |                                    |
| Site Name:                             |                           |                                   | La                 | st Edit On: Feb 4 2015 9:57AM      |
| Category                               | Breakfasts                | Lunches                           | Suppers            | Snacks                             |
| Days Served: 12                        |                           |                                   |                    |                                    |
| Child Care - A                         | 163                       | 165                               | n/a                | 153                                |
| Child Care - B                         | 0                         | 0                                 | n/a                | 0                                  |
| Child Care - C                         | 0                         | 0                                 | n/a                | 0                                  |
| At Risk                                | n/a                       | n/a                               | n/a                | n/a                                |
| Emergency Shelter                      | n/a                       | n/a                               | n/a                | n/a                                |
|                                        |                           |                                   |                    |                                    |
|                                        | Click Save Button At      | Iter Entering or Amending Above E | oata               |                                    |

Errors will be displayed under the site name. All errors must be corrected in order to certify the claim. If there are no errors, "Site information saved successfully" will be displayed.

### The claim must be certified after all claim data has been entered or amended.

|                              | Michigan Nutrition D<br>Department of Education                                                                                                    | ata System                                                 |                                            |                                                                                                    |                             |                                              |
|------------------------------|----------------------------------------------------------------------------------------------------|------------------------------------------------------------|--------------------------------------------|----------------------------------------------------------------------------------------------------|-----------------------------|----------------------------------------------|
| higar                        | n.gov Home                                                                                                    |                                                            |                                            |                                                                                                    | MiND Home                   | Contact for MiND   MDE Ho                    |
| nild                         | And Adult Care Food Program C                                                                                                    | Claims System<br>Sponso                                    | r Summa                                    | ry                                                                                                    |                             |                                              |
| MIND                         | CACFP Claims Sponsor Summary                                                                                                    | User Management -                                          | Help 👻                                     | Logoff                                                                                                    |                             |                                              |
| MIND                         | / CACFP Claims / Sponsor Summary                                                                                                    |                                                            |                                            |                                                                                                    |                             |                                              |
| pon                          | sor:                                                                                                    |                                                            |                                            | Fiscal Year:                                                                                                    | 2015 (October 1,            | 2014 - September 30, 2015                    |
| Certi                        | ۲ <b>۷</b>                                                                                                    |                                                            |                                            |                                                                                                    | Clair                       | n Month: December 201                        |
| _                            |                                                                                                    |                                                            |                                            |                                                                                                    |                             |                                              |
| Spo                          | All site pages MUST be saved before proceeding     Remember to Certify this claim after all data has                                                                                                    | g to Certify.<br>been entered.                             |                                            |                                                                                                    |                             |                                              |
| A. C                         | All site pages MUST be saved before proceeding     Remember to Certify this claim after all data has     General Information     Table number of days find contine upp provided                                                                                                    | g to Certify.<br>been entered.                             | C. For                                     | od Service Operation And A                                                                                            | Administrative Co           | sts                                          |
| A. 0                         | Onsor information saved successfully     All site pages MUST be saved before proceeding     Remember to Certify this claim after all data has     General Information     Total number of days food service was provided                                                                                                 | g to Certify.<br>been entered.                             | C. For<br>1.                               | od Service Operation And A                                                                                            | Administrative Co           | 93127                                        |
| A. 0<br>1.                   | All site pages MUST be saved before proceeding<br>Remember to Certify this claim after all data has<br>General Information<br>Total number of days food service was provided<br>Average daily attendance                                                                                                    | a to Certify.<br>been entered.                             | C. For<br>1.<br>2.                         | od Service Operation And A<br>Food<br>Non-food supplies                                                               | Administrative Co           | sts<br>93127<br>5383                         |
| A. 0<br>1.<br>2.             | Number of centers participating in CACEP                                                                                                    | g to Certify.<br>been entered.<br>15<br>1540<br>68         | C. For<br>1.<br>2.<br>3.                   | od Service Operation And /<br>Food<br>Non-food supplies<br>Food Service Labor & Ben                                   | Administrative Co           | sts<br>93127<br>5383<br>226485               |
| A. 0<br>1.<br>2.<br>3.       | Source of the second successfully     All site pages MUST be saved before proceeding     Remember to Certify this claim after all data has     Ceneral Information     Total number of days food service was provided     Average daily attendance     Number of centers participating in CACFP     Total enrollment     | g to Certify.<br>been entered.<br>15<br>1540<br>68<br>1540 | C. For<br>1.<br>2.<br>3.<br>4.             | Pod Service Operation And A<br>Food<br>Non-food supplies<br>Food Service Labor & Ben<br>Administrative                | Administrative Co           | ets<br>93127<br>5383<br>226485<br>20829      |
| A. C<br>1.<br>2.<br>3.<br>4. | Onsor Information saved successfully All site pages MUST be saved before proceeding Remember to Certify this claim after all data has General Information Total number of days food service was provided Average daily attendance Number of centers participating in CACFP Total enroliment                              | a to Certify.<br>been entered.<br>15<br>1540<br>68<br>1540 | C. For<br>1.<br>2.<br>3.<br>4.<br>5.       | od Service Operation And A<br>Food<br>Non-food supplies<br>Food Service Labor & Ben<br>Administrative<br>Depreciation | Administrative Co           | sts<br>93127<br>5383<br>226485<br>20829<br>0 |
| A. C<br>1.<br>2.<br>3.<br>4. | Sonsor information saved successfully     All site pages MUST be saved before proceeding     Remember to Certify this claim after all data has     Seneral Information     Total number of days food service was provided     Average daily attendance     Number of centers participating in CACFP     Total enrollment | g to Certify.<br>been entered.<br>15<br>1540<br>68<br>1540 | C. For<br>1.<br>2.<br>3.<br>4.<br>5.<br>6. | Administrative<br>Depreciation<br>Allocated Costs                                                                     | Administrative Co<br>nefits | sts 93127 5383 226485 20829 0 0 0            |

## CERTIFY ON SPONSOR SUMMARY OR MAIN MENU:

Certify the claim after all data has been entered and saved. If the original claim is amended, it must be re-certified.

The claim can be certified on the Sponsor Summary screen.

| higan  | .gov Home                            |             |                            |          |                          | MiND Home   Cont     | act for MiND   MDE Home |
|--------|--------------------------------------|-------------|----------------------------|----------|--------------------------|----------------------|-------------------------|
| hild   | And Adult Care Food P                | rogram C    | laims System               | or Summa | ry                       |                      |                         |
| MiND   | CACFP Claims Sponsor                 | Summary     | User Management -          | Help 🗸   | Logoff                   |                      |                         |
|        | CACFP Claims / Sponsor Summary       |             |                            |          |                          |                      |                         |
| Spons  | sor:                                 |             |                            |          | Fiscal Year:             |                      |                         |
| Certif |                                      |             |                            |          |                          | Claim                | Month: October 2014     |
| Spor   | isor Details                         |             |                            |          |                          |                      |                         |
|        |                                      |             |                            | _        |                          |                      |                         |
| A. G   | eneral Information                   |             |                            | C. Fo    | od Service Operation And | Administrative Costs |                         |
| 1.     | Total number of days food service w  | as provided | 23                         | 1.       | Food                     |                      | 143933                  |
| 2.     | Average daily attendance             |             | 16                         | 2.       | Non-food supplies        |                      | 8080                    |
| 3.     | Number of centers participating in C | ACFP        | 68                         | 3.       | Food Service Labor & Ber | nefits               | 226485                  |
| 4.     | Total enrollment                     |             | 24                         | 4.       | Administrative           |                      | 20829                   |
|        |                                      |             |                            | 5.       | Depreciation             |                      | 0                       |
| B. F   | ood Service Income                   |             |                            | 6.       | Allocated Costs          |                      | 220000                  |
| 1.     | Program Income                       |             | 0                          | 7.       | Total costs              |                      | 619327                  |
|        |                                      |             |                            |          |                          |                      |                         |
|        |                                      | Cline       | - Cause Davidson Affras E- |          | r 11 D /                 |                      |                         |

The claim can also be certified on the Main Menu.

| Michigan Nutrition Data System<br>Department of Education                     |             |                     |         |               |            |       | E          | Michig        |                    |      |
|-------------------------------------------------------------------------------|-------------|---------------------|---------|---------------|------------|-------|------------|---------------|--------------------|------|
| Michigan.go                                                                   | v Home      |                     |         |               |            |       | MiN        | D Home   Cont | act for MiND   MDE | Home |
| Child A                                                                       | nd Adult Ca | are Food Program C  | laims S | ystem         |            |       |            |               |                    |      |
|                                                                               |             |                     |         | Main Mer      | nu         |       |            |               |                    |      |
| MiND                                                                          | CACFP Claim | s User Management - | Help▼   | Logoff        |            |       |            |               |                    |      |
| MIND / C/                                                                     | ACFP Claims |                     |         |               |            |       |            |               |                    |      |
| Sponsor:     October 1, 2014 - September 30, 2015     Set       Name:     Set |             |                     |         |               |            |       |            |               | Set                |      |
|                                                                               |             |                     |         |               |            |       |            |               |                    |      |
| Claim Mor                                                                     | nth         | Claim Status        |         | Certify Claim | Deadline   | Reimb | ursement   | Status        | Total Amendmen     | nts  |
| October                                                                       | 2014        | Ready To Certify    | (       | Certify       | 12/30/2014 | Sí    | 156,031.42 | Report        |                    | 1    |

# CERTIFICATION:

Verify the data then click **YES** to certify that the claim is true and correct.

| Automotion         Exercise           Automotion         Support to the second second sec                                                                                                    | Educat                                                                                                    | Department o                  | of Education                  |                       |              |                                | An Omital State of the              | Jul Andrew                       |        |
|----------------------------------------------------------------------------------------------------|----------------------------------------------------------------------------------------------------|-------------------------------|-------------------------------|-----------------------|--------------|--------------------------------|-------------------------------------|----------------------------------|--------|
| Cardination         Cardination           CACAPP Cains         Spoose Summary         User Management +         hesp +         Logoff           Control Cains         Spoose Summary         User Management +         hesp +         Logoff           Control Cains         Spoose Summary         User Management +         hesp +         Logoff           Control Cains         Spoose Summary         User Management +         hesp +         Logoff           Control Cains         Spoose Summary         User Management +         hesp +         Logoff           Control Cains         Spoose Summary         User Management +         hesp +         Logoff           Control Cains         Spoose Summary         User Management +         Hesp +         Logoff           Control Cains         Spoose Summary         User Management +         Spoose Summary         Logoff           Control Cains         Control Cains <td< td=""><td>Igan.gov H</td><td>tome</td><td></td><td>-</td><td></td><td></td><td>MIND Home   Contact fo</td><td>MIND   MDE H</td></td<>                                                                                                    | Igan.gov H                                                                                                    | tome                          |                               | -                     |              |                                | MIND Home   Contact fo              | MIND   MDE H                     |        |
| CACPP Claims       Journal manual bar Managamani - Hep - Logat         CACPP Claims       Journal manual bar Managamani - Hep - Logat         Caceproties       Second a manual bar Managamani - Hep - Logat         Caceproties       Second a manual bar Managamani - Managamani -                                                                                                    | ila And                                                                                                    | Adult Care Food               | Program Claims                | System                | ation        |                                |                                     |                                  |        |
| The class space being and being being bei                                                                                                    | IIND                                                                                                    | CACFP Claims Spons            | or Summary User M             | anagement -           | Help-        | Logoff                         |                                     |                                  |        |
| Calculation Calculation <th< td=""><td>ND / CACI</td><td>P Claima / Sponsor Summary</td><td></td><td></td><td></td><td></td><td></td><td></td></th<>                                                                                                    | ND / CACI                                                                                                    | P Claima / Sponsor Summary    |                               |                       |              |                                |                                     |                                  |        |
| Calam Monte: Colored Proceeding of the final deadline December 30, 2014     Colored Proceeding of the final deadline December 30, 2014     Colored Proc                                                                                                    | ponsor:                                                                                                    |                               |                               |                       |              |                                |                                     |                                  |        |
| testing you are certifying is beyond the final deadline December 30, 2014                                                                                                    |                                                                                                    |                               |                               |                       |              | Fiscal Year:                   | 2015 (October 1, 2014 - 36<br>Claim | ptember 30, 201<br>Month: Octobe |        |
| e claim you are certifying is beyond the final deadline December 30, 2014<br>• You can amend and certify the claim. It will be reviewed and you will be notified regarding take claim submission.<br><b>A. Certais</b><br><b>A. Certais</b><br><b>B. Food Service Operation And Administrative Cests</b><br><b>1.</b> Total enrolment<br><b>2.</b> Average daty attendance<br><b>3.</b> Number of centers participating in CACPP<br><b>4.</b> A food service Labor & Benefits<br><b>4.</b> A direfinitiative<br><b>5.</b> Certais<br><b>5.</b> Certais<br><b>5.</b> Certais<br><b>6.</b> Allocated Cests<br><b>7.</b> Total cests<br><b>6.</b> Allocated Cests<br><b>7.</b> Total cests<br><b>7.</b> Total ce | entity                                                                                                    |                               |                               |                       |              |                                |                                     |                                  |        |
| You can amend and cettly the claim. it will be reviewed and you will be notified regarding tate claim automisation     A General Information     Total number of days food service was provided     C. Food Service Operation And Administrative Costs     C. Food Service Operation And Administrative Costs     C. Food Service Operation And Administrative Costs     C. Food Service Administrative Costs     C. Food Service Operation And Administrative Costs     C. Food Service Administrative Costs     C. Food Service Administrative Costs     C. Food Service Administrative Costs     C. Food Service Administrative Costs     Costs                                                                                                    | e claim y                                                                                                    | ou are certifying is beyon    | nd the final deadline De      | cember 30, 201        | 4            |                                |                                     |                                  |        |
| A Cemeral Information<br>1. 1 Ottal number of days food service was provided 23<br>2. Average daily attendance 166<br>3. Number of enters participating in CACPP 166<br>3. Number of enters participating in CACPP 266<br>3. Average daily attendance 266<br>3. Pood Service Labor & Benefits 266<br>3. Pood Service Labor & Benefits 266<br>3. Pood Service La                                                                                                    | - You ca                                                                                                    | an amend and certify the cla  | Im. It will be reviewed and y | ou will be notified r | egarding     | late claim submission.         |                                     |                                  |        |
| A Control of the state of the state of the                                                                                                    | ponsor I                                                                                                    | Details                       |                               |                       |              |                                |                                     |                                  |        |
| A. General Notice interval in the origination of days food service was provided       20       C. Food Service Operation And Administrative Costs       143933         2.       Average daily attendance       16       2.       Non-food suppres       2.0         3.       Number of centers participating in CACPP       6.6       Pood Service Labor & Benefits       2.26455         4.       Total encineent       2.0       Administrative       2.0000         7.       Program Income       0       6.       Depreciation       0         7.       Program Income       0       6.       Advated Costs       2.00000         7.       Program Income       0       6.       Depreciation       0       0         Category       Elevatifies       Lunches       Kexcluding At-Risk)       Sinacks       (Excluding At-Risk)       Sinacks         A 222221       28534       n/a       7/a       27326         A 222221       28534       n/a       7/a       7/72         Category       Elevatifies       1/a       7/72         Category       Enstreation       1/a       1/a       1/a         A 222221       28534       1/a       1/a                                                                                                    |                                                                                                    |                               |                               |                       | _            |                                |                                     |                                  |        |
| 1.Total = under of days tood service was provided231.Pood143932.Average days stendance1642.Non-food supples6803.Number of centers participating = CACPP6826684.Administrative20395.Total = restrational market stendance60606.Administrative20306.Administrative20007.Program income06Notal Exception of the stendance6Stendance6Stendance6Stendance6Stendance6Stendance6StendanceStendanceStendanceStendanceStendanceStendanceStendanceStendanceStendanceStendanceStendanceStendanceStendanceStendanceStendanceStendanceStendanceStendanceStendanceStendanceStendanceStendanceStendanceStendanceStendanceStendanceStendanceStendanceStendanceStendanceStenda                                                                                                    | A. Genera                                                                                                    | Il Information                |                               |                       | C. Foo       | d Service Operation And A      | dministrative Costs                 |                                  |        |
| 2.Average daily attendance162.Non-hood supplies80003.Number of centers participating in CACFP6163.Pood Service Labor 6. Benefits2264554.Internative246.Administrative200005.Program income06.Adiocated Costs2200007.Program income06.Adiocated Costs2200007.Program income06.Adiocated Costs2200007.Total costs7.Total costs619327A located CostsSuppressionSuppression6.Adiocated Costs6.6.A located CostsCostsCostsCostsCostsA located CostsCostsCostsCostsCostsA located CostsCostsCostsCostsCostsA located CostsCostsCostsCostsCostsA located CostsCostsCostsCostsCostsA located CostsCostsCostsCostsCostsA locate CostsCostsCostsCostsCostsA locate CostsCostsCosts <td rows<="" td=""><td>1. Tot</td><td>al number of days food servi</td><td>ce was provided</td><td>23</td><td>1.</td><td>Food</td><td></td><td>143933</td></td>                                                                                                    | <td>1. Tot</td> <td>al number of days food servi</td> <td>ce was provided</td> <td>23</td> <td>1.</td> <td>Food</td> <td></td> <td>143933</td> | 1. Tot                        | al number of days food servi  | ce was provided       | 23           | 1.                             | Food                                |                                  | 143933 |
| 3.Number of centers participating in CACPP65656Pood Service Labor & Benefits2268584.Total encodement2006.Administrative20006.000000000000000000000000000000000000000000000000000000000000000000000000000000000000000000000000000000000000000000000000000000000000000000000000000000000000000000000000000000000 <td< td=""><td>2. Ave</td><td>arage daily attendance</td><td></td><td>16</td><td>2.</td><td>Non-food supplies</td><td></td><td>8080</td></td<>                                                                                                    | 2. Ave                                                                                                    | arage daily attendance        |                               | 16                    | 2.           | Non-food supplies              |                                     | 8080                             |        |
| 4.Total encodiment244.Administrative2052B. For the set of the set of the                                                                                                    | 3. Nur                                                                                                    | mber of centers participating | In CACEP                      | 68                    | 3.           | Food Service Labor & Ber       | nefits                              | 226485                           |        |
| S. DepreciationG.B. Food Service IncomeS. DepreciationG.1.Program IncomeG.1.Program IncomeG.CategoryBreakfastsLunchesSuppers<br>(Excluding At-Risk)Sinacke<br>(Excluding At-Risk)ACategoryBreakfastsLunchesSuppers<br>(Excluding At-Risk)CategorySinacke<br>(Excluding At-Risk)ACategoryBreakfastsLunchesSuppers<br>(Excluding At-Risk)CategoryACategoryBreakfastsLunchesSuppers<br>(Excluding At-Risk)CategorySinacke<br>(Excluding At-Risk)ACategoryBreakfastsLunchesSuppers<br>(Excluding At-Risk)CategoryACategorySuppers<br>(Excluding At-Risk)CategoryACategorySuppers<br>(Excluding At-Risk)CategoryACategorySuppers<br>(Excluding At-Risk)CategoryAAAAAA<                                                                                                    | 4. Tot                                                                                                    | al enrollment                 |                               | 24                    | 4.           | Administrative                 |                                     | 20829                            |        |
| B. Food Service Income       0       6.       Allocated Costs       220000         1.       Program Income       0       7.       Total costs       619327         Ite Totals         Category       Breakfasts       Lunches       Supports<br>(Excluding AL-Ritek)       Sinacks<br>(Excluding AL-Ritek)         A       22221       28534       n/a       C       27326         B       6.       Allocated Costs       Sinacks       27326         C       1594       1690       172       1720         C       1594       1690       173       1730         At Risk       n/a       n/a       1730       1730         At Risk       n/a       n/a       174       1730         Aduit Care - A       n/a       n/a       n/a       174         Aduit Care - C       n/a       n/a       n/a       n/a         Subscriptioner Control and correct. The root data reavailable to support It, and that the is in accordance with the terms of the susting agreement. It an avaits that the baset may finde real statutes.                                                                                                    |                                                                                                    |                               |                               |                       | 5.           | Depreciation                   |                                     | 0                                |        |
| I.       Program income       0       7.       Total costs       619327         1.       Program income       0       7.       Total costs       619327          Category       Breakfasts       Category       Breakfasts       Suppers       Category       Sinacks (Excluding AFRiek)       Sinacks (Excluding AFRiek)                                                                                                    | B Food S                                                                                                    | tervice income                |                               |                       | 6.           | Allocated Costs                |                                     | 220000                           |        |
| It       Program Models       Program Models         It       Program Models       Program Models       Program Models         It       Program Models       Breakfasts       Lunches       Suppers<br>(Excluding Al-Risk)       Snacks<br>(Excluding Al-Risk)         A       Category       Breakfasts       Lunches       Suppers<br>(Excluding Al-Risk)       Snacks<br>(Excluding Al-Risk)         A       22221       28534       n'a       C       Snacks<br>(Excluding Al-Risk)         B       699       663       n'a       772         C       1594       1690       n'a       1780         At Risk       n/a       n'a       n'a       n'a         Adult Care - A       n/a       n'a       n'a       n'a         Adult Care - C       n/a       n'a       n'a       n'a         Derthy that this claim is true and correct, that records are available to support it, and that it is in accordance with the terms of the existing agreement. I am aware that elberast emberstee                                                                                                    | 4                                                                                                    | Program Income                |                               |                       | 7.           | Total costs                    |                                     | 619327                           |        |
| Category       Breakfasts       Lunches       Supports<br>(Excluding At-Risk)       Snocks<br>(Excluding At-Risk)         A       22221       28534       n'a       27326         B       6       11594       1663       n'a       27326         C       11594       16693       n'a       1727         C       11594       1690       n'a       1730         At Risk       n/a       n'a       1730       1730         Aduit Care - A       n/a       n'a       n/a       174         Aduit Care - B       n/a       n'a       n'a       n'a         Aduit Care - C       n/a       n'a       n'a       n'a         Emergency Shelter       n/a       n'a       n'a       n'a         Aduit Care - A       n/a       n'a       n'a       n'a         Aduit Care - C       n/a       n'a       n'a       n'a         Emergency Shelter       n/a       n'a       n'a       n'a         Aduit Care - A       n/a       n'a       n'a       n'a         Aduit Care - C       n/a       n'a       n'a       n'a         Emergency Shelter       n/a       n'a       n'a       n'a                                                                                                    |                                                                                                    |                               |                               |                       |              |                                |                                     |                                  |        |
| Category       Breakfasts       Lunches       Suppers<br>(Excluding AL-Risk)       Suppers<br>(Excluding AL-Risk)         A       0.22221       28534       n'a       27326         B       0.402221       26534       n'a       27326         C       0.1594       0.663       n'a       0.12727         C       0.1594       1.690       0.138       1.737         At Risk       n'a       1.738       1.738         Aduit Care - A       n'a       1.73       1.73         Aduit Care - A       n'a       1.73       1.73         Aduit Care - A       n'a       1.73       1.73         Aduit Care - A       n'a       1.73       1.73         Aduit Care - A       n'a       1.73       1.73         Aduit Care - A       n'a       1.73       1.73         Aduit Care - A       n'a       1.73       1.73         Aduit Care - A       n'a       1.73       1.73         B       n'a       1.73       1.73       1.73         C       n'a       1.73       1.73       1.73         B       n'a       1.73       1.73       1.73         B       n'a       1.73 </td <td></td> <td></td> <td></td> <td></td> <td></td> <td></td> <td></td> <td></td>                                                                                                    |                                                                                                    |                               |                               |                       |              |                                |                                     |                                  |        |
| Category         Breakfasts         Lunches         Suppers<br>(Excluding At-Riek)         Suppers<br>(Excluding At-Riek)           A         0.22221         28834         n/a         27326           B         6.000         6663         n/a         27326           C         0.11594         16900         6663         n/a         0.000           At Riek         n/a         n/a         1730         1730           Aduit Care - A         n/a         n/a         n/a         1/a           Aduit Care - B         n/a         n/a         n/a         n/a           Aduit Care - C         n/a         n/a         n/a         1/a                                                                                                    | ite Totals                                                                                                    |                               |                               |                       |              |                                |                                     |                                  |        |
| Category         Breakfasts         Lunches         Suppra<br>(Excluding ALReisk)         Sinacka<br>(Excluding ALReisk)           A         0.22221         28833         n/a         0.22733           B         0.02221         28833         n/a         0.27326           C         0.01690         0.663         0.n/a         0.01727           C         0.01691         0.0163         0.01/a         0.01727           Emergency Shelfer         0.01/a         0.01/a         0.01/a         0.01/a           Adult Care - B         0.01/a         0.01/a         0.01/a         0.01/a           Adult Care - C         0.01/a         0.01/a         0.01/a         0.01/a                                                                                                    |                                                                                                    |                               |                               |                       |              |                                |                                     |                                  |        |
| A         C         N         C           B         690         663         n/a         2732           C         1594         1690         n/a         772           C         1594         1690         n/a         1730           At Risk         n/a         n/a         1780           Aduit Care - A         n/a         n/a         n/a           Aduit Care - B         n/a         n/a         n/a           Aduit Care - C         n/a         n/a         n/a                                                                                                    |                                                                                                    | Category                      | Breakfasts                    | Lunches               |              | Suppers<br>(Excluding At-Risk) | Snack<br>(Excluding                 | cs<br>At-Risk)                   |        |
| B         690         663         n/a         772           C         1594         1690         n/a         1730           At Riek         n/a         n/a         1730           Emergency Shelter         n/a         n/a         n/a           Aduit Care - A         n/a         n/a         n/a           Aduit Care - B         n/a         n/a         n/a           Aduit Care - C         n/a         n/a         n/a                                                                                                    | A                                                                                                    |                               | 22221                         | 28834                 |              | n/a                            | -                                   | 27326                            |        |
| C         1100         1100         1100           At Riek         n/a         1594         1690         n/a         1750           Emergency Shelter         n/a         n/a         n/a         1750           Aduit Care - A         n/a         n/a         n/a         n/a           Aduit Care - B         n/a         n/a         n/a         n/a           Aduit Care - C         n/a         n/a         n/a         n/a                                                                                                    | в                                                                                                    |                               | 690                           | 663                   |              | n/a                            |                                     | 772                              |        |
| At Risk         n/a         n/a         n/a           Emergency Shelter         n/a         n/a         n/a           Adult Care - A         n/a         n/a         n/a           Adult Care - B         n/a         n/a         n/a           Adult Care - C         n/a         n/a         n/a                                                                                                    | с                                                                                                    |                               | 1594                          | 1690                  |              | n/a                            |                                     | 1780                             |        |
| Emergency Shelter         n/a         n/a         n/a           Aduit Care - A         n/a         n/a         n/a           Aduit Care - B         n/a         n/a         n/a           Aduit Care - C         n/a         n/a         n/a                                                                                                    | At Risk                                                                                                    |                               | n/a                           | n/a                   |              | n/a                            | n/a                                 |                                  |        |
| Charge of the second second secon                                                                                                    | Fmergen                                                                                                    | cv Shelter                    | n/a                           | n/a                   |              | n/a                            | n/a                                 |                                  |        |
| Adult Care - B         n/a         n/a         n/a           Adult Care - C         n/a         n/a         n/a                                                                                                    | Adult Car                                                                                                    | a-Δ                           | n/a                           | n/a                   |              | n/a                            | n/a                                 |                                  |        |
| Aduit Care - C n/a n/a n/a n/a n/a n/a n/a n/a correct. I am aware that eliberate misrepresentation or withholding of information may result in prosecution under applicable state and rederal statutes.                                                                                                    | Adult Car                                                                                                    | 9-R                           | n/a                           | n/a                   |              | n/a                            |                                     |                                  |        |
| Additi Care - C internation of the advallable to support It, and that it is in accordance with the terms of the existing agreement. I am aware that eliberate misrepresentation or withholding of information may result in prosecution under applicable state and federal statutes.                                                                                                    | Adult Car                                                                                                    | ~ ~                           | n/a                           | 0/3                   |              | 0/2                            | n/a                                 |                                  |        |
| certify that this claim is true and correct, that records are available to support it, and that it is in accordance with the terms of the existing agreement. I am aware that<br>eliberate misrepresentation or withholding of information may result in prosecution under applicable state and federal statutes.                                                                                                    | Adunt Carr                                                                                                    | 8-0                           | 104                           | 102                   |              | iva                            |                                     |                                  |        |
| certify that this claim is true and correct, that records are available to support it, and that it is in accordance with the terms of the existing agreement. I am aware that<br>eliberate misrepresentation or withholding of information may result in prosecution under applicable state and federal statutes.                                                                                                    |                                                                                                    |                               |                               |                       |              |                                |                                     |                                  |        |
|                                                                                                    |                                                                                                    |                               | that records are available.   | to support it and th  | hat It is in | accordance with the terms of   | f the existing agreement. I a       | m aware that                     |        |

## MAIN MENU (CACFP Claims Tab):

The date/time the claim was certified and amount of reimbursement can be viewed. Click on the **Report** button to view the Status Report for the claim.

| Michigan Nutrition Data System<br>Department of Education |             |                                                |         |               |           |             | Michig<br>An Official Stat | A LU U U U U U U U U U U U U U U U U U U |
|-----------------------------------------------------------|-------------|------------------------------------------------|---------|---------------|-----------|-------------|----------------------------|------------------------------------------|
| Michigan.go                                               | v Home      |                                                |         |               |           |             | MiND Home   Cont           | act for MiND   MDE Home                  |
| Child A                                                   | nd Adult C  | are Food Program C                             | laims S | /stem         |           |             |                            |                                          |
|                                                           |             |                                                |         | Main Men      | u         |             |                            |                                          |
| MiND                                                      | CACFP Claim | us User Management <del>-</del>                | Help▼   | Logoff        |           |             |                            |                                          |
| MiND / G                                                  | ACFP Claims |                                                |         |               |           |             |                            |                                          |
| Sponsor: Cotober 1, 2014 - September 30, 2015             |             |                                                |         |               |           |             |                            | ber 30, 2015 🔍 Set                       |
|                                                           |             |                                                |         |               |           |             |                            |                                          |
| Claim Mor                                                 | nth         | Claim Status                                   |         | Certify Claim | Deadline  | Reimburseme | nt Status                  | Total Amendments                         |
| Novemb                                                    | er 2014     | Certified On: Mar 30 2015 10:<br>Certified By: | 14AM    | Certify       | 1/29/2015 | \$116,955   | .36 Report                 | 3                                        |